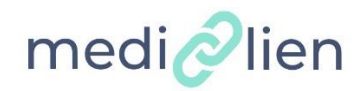

## Utilisation de MediLien

## 1 – Inscription à MediLien

Je suis médecin Généraliste ou Spécialiste Je m'inscris sur : https://www.medilien.fr

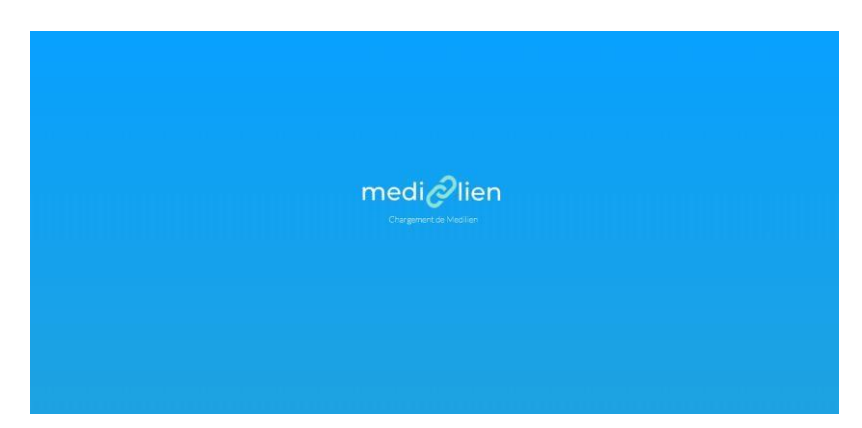

Si je dispose d'une carte CPS et d'un lecteur CPS connecté à mon ordinateur je peux m'inscrire automatiquement et immédiatement en cliquant sur « se connecter ou s'inscrire avec une carte CPS »

| Mon compte est | alors créé et je peux | k accéder à l'application. |
|----------------|-----------------------|----------------------------|
|----------------|-----------------------|----------------------------|

| medi🖉lien                                           |      |
|-----------------------------------------------------|------|
| Adresse e-mail                                      |      |
| A MOT DE PASSE                                      |      |
| MOT DE PASSE OUBLIÉ ?                               |      |
| SE CONNECTER                                        |      |
| PAS ENCORE DE COMPTE? S'INSCRIRE                    |      |
| OU                                                  |      |
| SE CONNECTER OU S'INSCRIRE AVEC UNE CARTE CPS       |      |
| Les cartes autorisées sont les cartes CPE, CPA, CPS |      |
| ASSISTANCE TECHNIQUE ? 2020 © by E-Syr              | aps. |

Si je ne dispose pas d'une carte CPS et d'un lecteur CPS connecté à mon ordinateur, je clique sur **S'INSCRIRE** 

| medi                             | lien                  |
|----------------------------------|-----------------------|
| Adresse e-mail                   |                       |
| MOT DE PASSE                     |                       |
|                                  | MOT DE PASSE OUBLIÉ ? |
| SE CONNEC                        | TER                   |
| PAS ENCORE DE COMF               | PTE? S'INSCRIRE       |
| OU                               |                       |
| SE CONNECTER OU S'INSCRIRE       | AVEC UNE CARTE CPS    |
| Les cartes autorisées sont les d | cartes CPE, CPA, CPS  |
|                                  |                       |

Vous devez remplir les différentes informations nécessaires à votre inscription

| 1. INFORMATIONS               | 2. IDENTIFIANT PROFESSIONNEL | 3. ADRESSE               |                       |
|-------------------------------|------------------------------|--------------------------|-----------------------|
| Vos informations              |                              |                          |                       |
| Prénom REQUIS                 | Nom d'usage REQUIS           |                          | Nom de famille REQUIS |
| Sexe REQUIS                   |                              | Civilité optionnel       |                       |
|                               | τ.                           |                          |                       |
| Vos coordonnées               |                              |                          |                       |
| Téléphone OPTIONNEL           |                              | Mobile OPTIONNEL         |                       |
| <b>■ +33 •</b> 1 23 45 67 89  |                              | <b>6 12 34 56 78</b>     |                       |
| Téléphone réservé OPTIONNEL   |                              | Mobile réservé OPTIONNEL |                       |
| <b>1</b> 23 45 67 89          |                              | <b>6 12 34 56 78</b>     |                       |
| Votre métier                  |                              |                          |                       |
| Métier REQUIS                 |                              | Spécialités REQUIS       |                       |
|                               | *                            |                          | ÷                     |
| Compétences OPTIONNEL         |                              |                          |                       |
|                               |                              |                          | ÷                     |
| Retour à la page de connexion |                              |                          | Précédent Suivant     |

INSCRIPTION

#### INSCRIPTION

| 1. INFORMATIONS                                                             | 2. IDENTIFIANT PROFESSIONNEL                                                               |              |                      |
|-----------------------------------------------------------------------------|--------------------------------------------------------------------------------------------|--------------|----------------------|
| Votre identifiant professionnel                                             |                                                                                            |              |                      |
| Si vous ne disposez pas d'identifiant na                                    | tional, vous pouvez ignorer cette étape et appuyer sur le bou                              | iton suivant |                      |
| CPS Interest States                                                         | tifiant ADELI OPTIONNEL                                                                    |              |                      |
| 2007/1344<br>appre fb 65/220 TEST                                           |                                                                                            |              |                      |
| CPS Reserve                                                                 | tifiant RPPS OPTIONNEL                                                                     |              |                      |
| Experience Street<br>2007/12440<br>experie Bin 16/2020<br>TEST              |                                                                                            |              |                      |
|                                                                             | e identifiant national (Finess, Siren, Siret ou Drass) ০০০০০০০০০০০০০০০০০০০০০০০০০০০০০০০০০০০ | NEL.         |                      |
| 100044482 CPT1001     100044882     10004488     septem fm 05.0000     TEST |                                                                                            |              |                      |
| Retour à la page de connexion                                               |                                                                                            |              | Précédent Suivant    |
| INSCRIPTION                                                                 |                                                                                            |              |                      |
| 1. INFORMATIONS                                                             |                                                                                            | 3. ADRESSE   | 4. RÉGLAGE DU COMPTE |

| Saisie simplifiée <b>RECOMMANDÉ</b>             |                                       |
|-------------------------------------------------|---------------------------------------|
| Veuillez saisir votre adresse postale OPTIONNEL |                                       |
| Indiquez un lieu                                |                                       |
| Saisie manuelle (ACTIVER)                       |                                       |
| Adresse postale REQUIS                          | N° bât, étage, appartement, OPTIONNEL |
| Complément d'adresse OPTIONNEL                  | Type de structure: OPTIONNEL          |
| Code postal REQUIS                              | Ville requis                          |
|                                                 | Choisissez un code postal             |

Retour à la page de connexion

## INSCRIPTION

| 1. INFORMATIONS                                                            |                                  |                              | 4. RÉ     | GLAGE DU O | омрте       |
|----------------------------------------------------------------------------|----------------------------------|------------------------------|-----------|------------|-------------|
| Adresse e-mail REQUIS                                                      |                                  |                              |           |            |             |
| Nouveau mot de passe REQUIS                                                |                                  | Confirmation du mot de passe | REQUIS    |            |             |
| Doit contenir au moins 8 caractères<br>majuscule, sans caractères spéciaux | dont 1 chiffre, 1 minuscule et 1 |                              |           |            |             |
| Retour à la page de connexion                                              |                                  |                              | Précédent | Suivant    | Enregistrer |

Une fois l'intégralité des informations renseignées votre compte passe en attente de validation par nos équipes

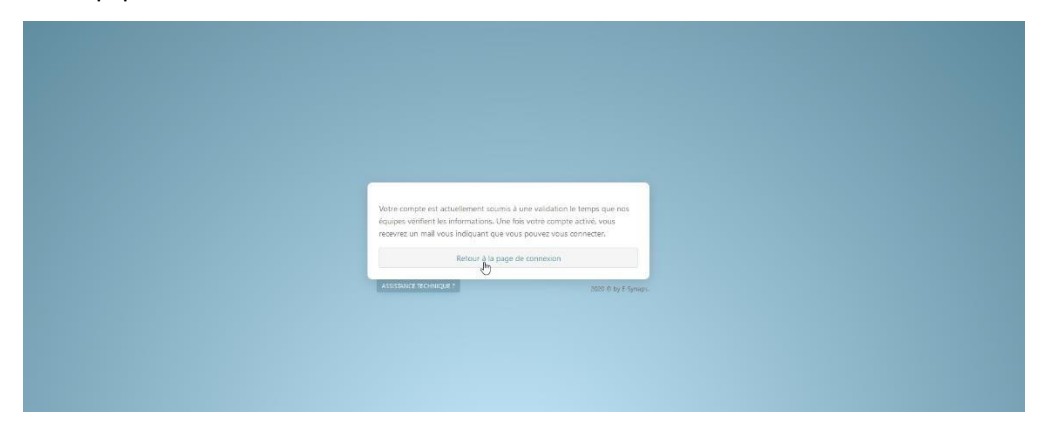

#### Je suis Médecin Spécialiste

Une fois votre compte validé vous pouvez vous connecter avec vos identifiants précédemment créés

A la première connexion vous devrez remplir votre formulaire COVID-19 en cliquant sur accéder au formulaire COVID 19 si celui-ci n'a pas été déjà rempli sur le site de l'URPS.

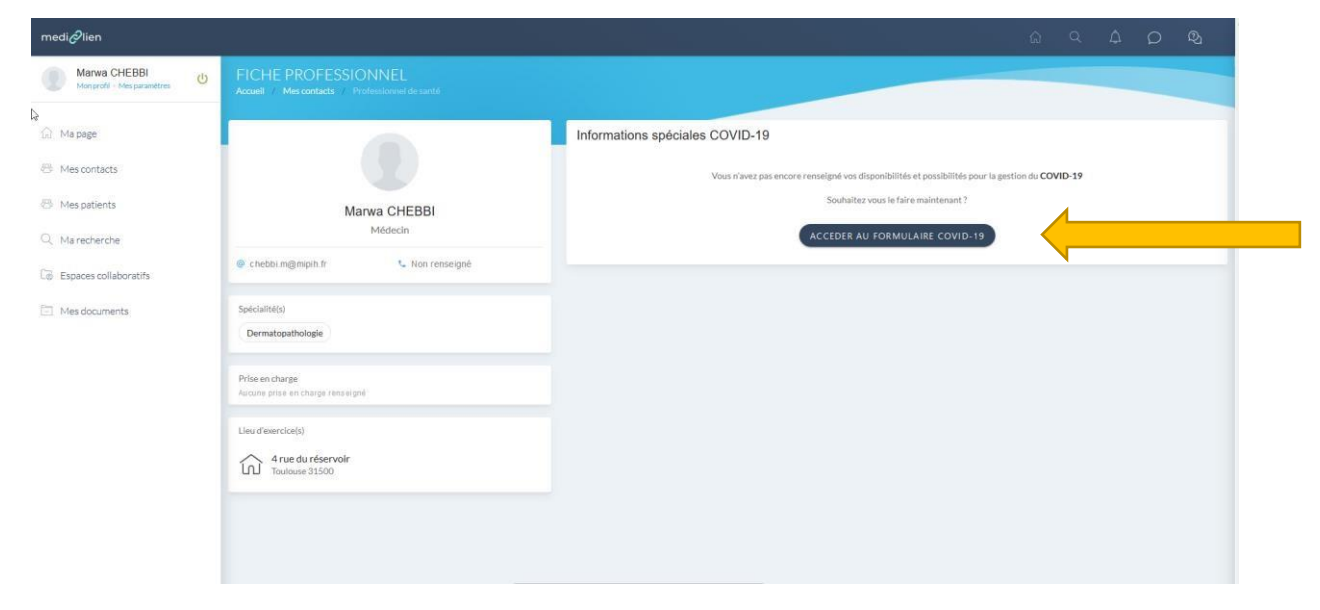

| medi@lien                               |                                                                                                    |                                                                                                    |                | ର ସ | 40 & |
|-----------------------------------------|----------------------------------------------------------------------------------------------------|----------------------------------------------------------------------------------------------------|----------------|-----|------|
| Marwa CHEBBI                            | Mercredi                                                                                                    |                                                                                                    |                |     |      |
|                                         | Jeudi                                                                                                    |                                                                                                    |                |     |      |
| Ma page                                 | Vendredi                                                                                                    |                                                                                                    | 2              |     |      |
| Mes patients                            | Samedi                                                                                                    |                                                                                                    |                |     |      |
| Q Marecherche                           | Dimanche                                                                                                    |                                                                                                    |                |     |      |
| Espaces collaboratifs     Mes documents | Etes vous prét(e)s dans les semaines à  Non Oul- en soirée Oul - samedi Oul - samedi Oul - dimanche: Seriez vous disponible pour prêter ma Oul Non Autre: | venir à voir physiquement des patients ?<br>In forte à des établissements ou des institutions en car | s de demande ? |     |      |
|                                         | Facultatif - commentaires complémen                                                                                                    | taires                                                                                               | ENREGISTRER    |     | R    |

Vos informations liées à cette fiche COVID-19 sont à présent accessibles à l'ensemble des médecins généralistes connectés sur l'application.

| medi 🖉 lien                                                                                                    |                                                                       |                                                                                                    |
|----------------------------------------------------------------------------------------------------|-----------------------------------------------------------------------|----------------------------------------------------------------------------------------------------|
| Dr Marcel HOUOT<br>Mon profit - Mes paramètres                                                                                                    | FICHE PROFESSIONNEL<br>Accueil / Mes contacts / Professionmel de samé |                                                                                                    |
| <ul> <li>Ma page</li> <li>Mes contacts</li> <li>Mes patients</li> <li>Ma recherche</li> <li>Espaces collaboratifs</li> <li>Mes documents</li> </ul> | Marwa CHEBBI<br>Médecin<br>@ chebbl.m@miplh.fr                        | Informations spéciales COVID-19         Consultations et téléconsultations         Possibilité de téléconsultation         Consultations physiquement au cabinet pour les patients si nécessaire         Accueil de patients avec des symptômes COVID19         Prétiejs dans les semaines à venir à voir physiquement des patients         Consultations physique ment au cabinet pour les patients si nécessaire         Accueil de patients avec des symptômes COVID19         Prétiejs dans les semaines à venir à voir physiquement des patients         Consulter dans des centres délés patients covid si nécessaire         Gere en présence physique les demandes de continuité de soin, urgences de ses patients         Germaniser pour des patients adressés par une grate de se patients ou donner des avis téléphoniques         Prétiels dans les semaines à venir à téléconsulter pour des patients ou donner des avis téléphoniques         Préticels dans les semaines à venir à téléconsulter pour des patients ou donner des avis téléphoniques         Préticels dans les semaines à venir à téléconsulter pour des patients ourgences de ses patients         Préticels dans les semaines à venir à téléconsulter pour des patients adressés par une plateforme de régulation (es: centre 15, plate-forme terraica)         Préconsulter pour des patients adressés par une plateforme de régulation (es: centre 15, plate-forme terraica)         Donner des avis téléphoniques à ses correspondants         Donner des avis téléphoniques à ses exteres |
|                                                                                                    | RETIRER DE MES CONTACTS                                               | Disponibilités                                                                                                    |

## 2 – Utilisation de MediLien

# Je suis Médecin Généraliste Je cherche à adresser un patient à un confrère spécialiste

Je me connecte à MediLien avec mes identifiants ou ma carte CPS , en me rendant à l'adresse : https://www.medilien.fr

| medi                       | lien                     |
|----------------------------|--------------------------|
| Adresse e-mail             |                          |
| MOT DE PASSE               |                          |
|                            | MOT DE PASSE OUBLIÉ ?    |
| SE CONI                    | NECTER                   |
| PAS ENCORE DE CO           | OMPTE? S'INSCRIRE        |
| OU                         | ·                        |
| SE CONNECTER OU S'INSCI    | RIRE AVEC UNE CARTE CPS  |
| Les cartes autorisées sont | les cartes CPE, CPA, CPS |
|                            |                          |

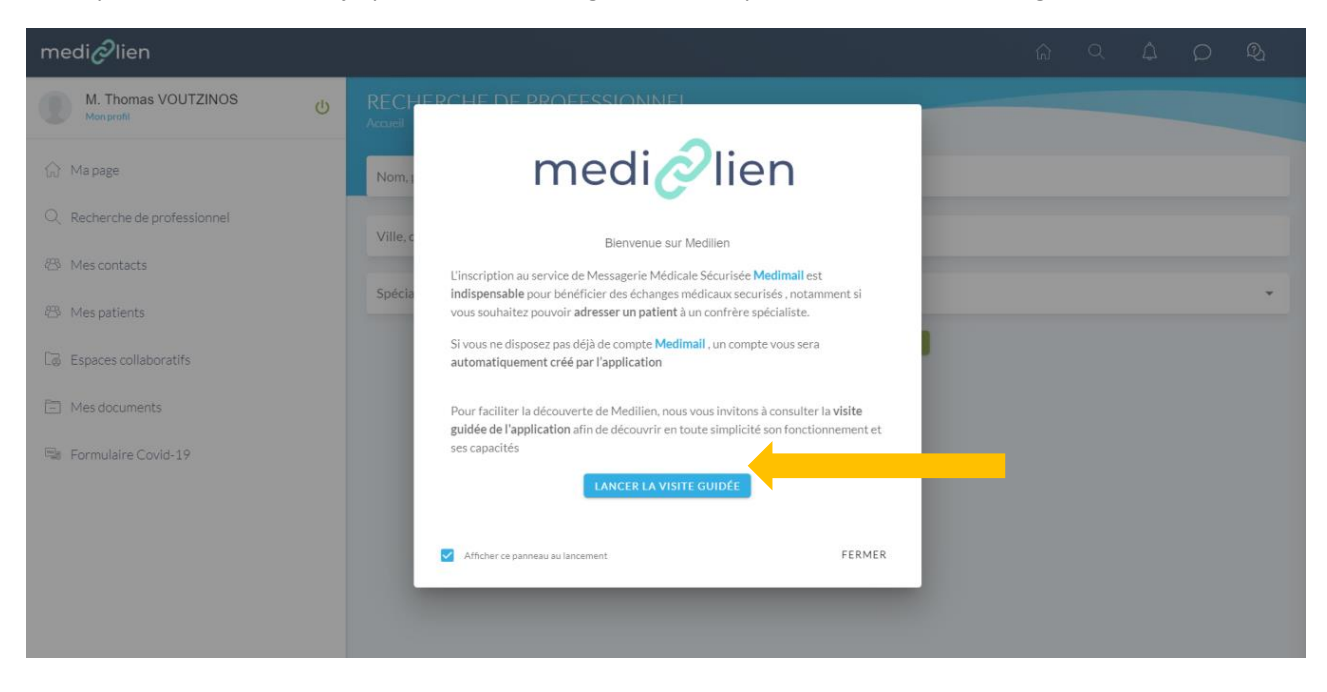

A ma première connexion je peux lancer visite guidée en cliquant sur lancer la visite guidée

Si je ne souhaite pas revoir la visite guidée lors de ma prochaine connexion je décoche la case revoir la visite guidée

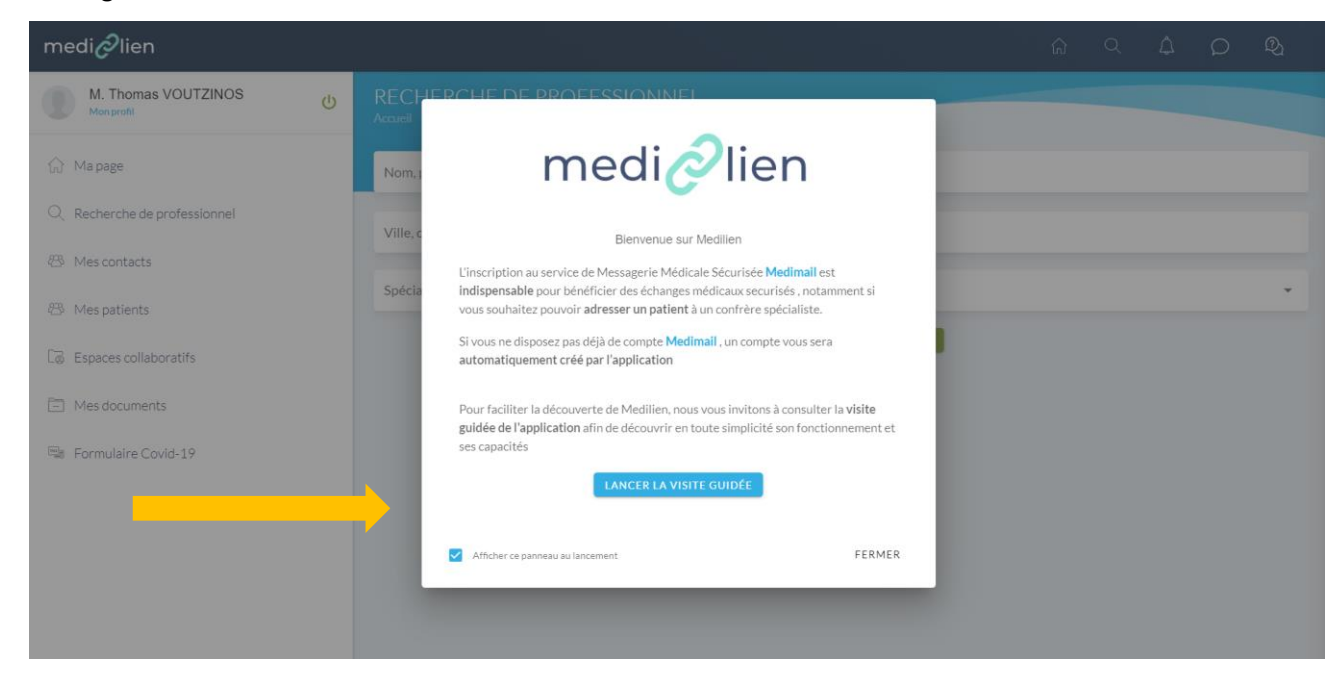

A l'issue de la visite guidée , je peux recherche un professionnel de santé en renseignant le formulaire de recherche

| medi 🖉 lien                  |                                                                    |  | Â | Q | Q |
|------------------------------|--------------------------------------------------------------------|--|---|---|---|
| M. Thomas VOUTZINOS          | RECHERCHE DE PROFESSIONNEL<br>Accueil / Recherche de professionnel |  |   |   |   |
| ☆ Мараде                     | Nom, prénom                                                        |  |   |   |   |
| Q Recherche de professionnel | Ville, code postal                                                 |  |   |   |   |
| 🕾 Mes contacts               |                                                                    |  |   |   |   |
| 🕾 Mes patients               | Specialites                                                        |  |   |   | * |
| Co Espaces collaboratifs     | RÉINITIALISER RECHERCHER                                           |  |   |   |   |
| - Mes documents              |                                                                    |  |   |   |   |
| 🖼 Formulaire Covid-19        |                                                                    |  |   |   |   |
|                              |                                                                    |  |   |   |   |
|                              |                                                                    |  |   |   |   |
|                              |                                                                    |  |   |   |   |
|                              |                                                                    |  |   |   |   |

, pour trouver une spécialité il me suffit de taper les premieres lettres de la spécialité dans le champ « Spécialités »

| medi 🖉 lien                  |                                                                    | ធ៌ | Q | ۵ | Q | ହ୍ୟ |
|------------------------------|--------------------------------------------------------------------|----|---|---|---|-----|
| M. Thomas VOUTZINOS          | RECHERCHE DE PROFESSIONNEL<br>Accueil / Recherche de professionnel |    |   |   |   |     |
| ☆ Мараge                     | Nom, prénom                                                        |    |   |   |   |     |
| Q Recherche de professionnel | Toulouse, France                                                   |    |   |   |   |     |
| 🕾 Mes contacts               | had                                                                |    |   |   |   |     |
| 🕾 Mes patients               | Neurologie et psychiatrie                                          |    |   |   |   |     |
| Co Espaces collaboratifs     | Psychiatrie                                                        |    |   |   |   |     |
| Mes documents                | Psychiatrie de l'enfant et de l'adolescent                         |    |   |   |   |     |
| 🖼 Formulaire Covid-19        |                                                                    |    |   |   |   | _   |
|                              |                                                                    |    |   |   |   |     |
|                              |                                                                    |    |   |   |   |     |

Je coche la case Psychiatrie pour trouver un Psychiatre (1) et je clique ensuite en dehors de la zone de recherche pour valider ma recherche (2)

| medi 🖉 lien                  |                                                                    |   | Φ Ω |     |   |
|------------------------------|--------------------------------------------------------------------|---|-----|-----|---|
| M. Thomas VOUTZINOS          | RECHERCHE DE PROFESSIONNEL<br>Accueil / Recherche de professionnel |   |     |     |   |
| ☆ Мараge                     | Nom, prénom                                                        |   |     |     |   |
| Q Recherche de professionnel | Toulouse, France                                                   |   |     |     |   |
| 🕾 Mes contacts               |                                                                    |   |     |     |   |
| 🕾 Mes patients               | Psychiatrie 😺 psy                                                  |   |     | × * |   |
| Co Espaces collaboratifs     | Neurologie et psychiatrie                                          |   |     |     | 1 |
| Mes documents                | Psychiatrie     Psychiatrie de l'enfant et de l'adolescent         |   |     |     |   |
| 🖼 Formulaire Covid-19        |                                                                    | - |     | _   |   |
|                              |                                                                    | • |     | -   | 2 |

#### Je recherche ici un psychiatre sur Toulouse

| medi 🔗 lien                  |                                                                    |  | ¢ | Q | Q <sub>1</sub> |
|------------------------------|--------------------------------------------------------------------|--|---|---|----------------|
| M. Thomas VOUTZINOS          | RECHERCHE DE PROFESSIONNEL<br>Accueil / Recherche de professionnel |  |   |   |                |
| ☆ Мараge                     | Nom, prénom                                                        |  |   |   |                |
| Q Recherche de professionnel | Toulouse, France                                                   |  |   |   |                |
| 🕾 Mes contacts               | Paychiatrie 🕄                                                      |  |   |   | × •            |
| 🕾 Mes patients               | RÉINITIALISER RECHERCHER                                           |  |   |   | ~              |
| Co Espaces collaboratifs     |                                                                    |  |   |   |                |
| Mes documents                |                                                                    |  |   |   |                |
| 🖼 Formulaire Covid-19        |                                                                    |  |   |   |                |
|                              |                                                                    |  |   |   |                |
|                              |                                                                    |  |   |   |                |
|                              |                                                                    |  |   |   |                |

Une carte apparait avec les spécialistes ciblés en fonction de ma recherche

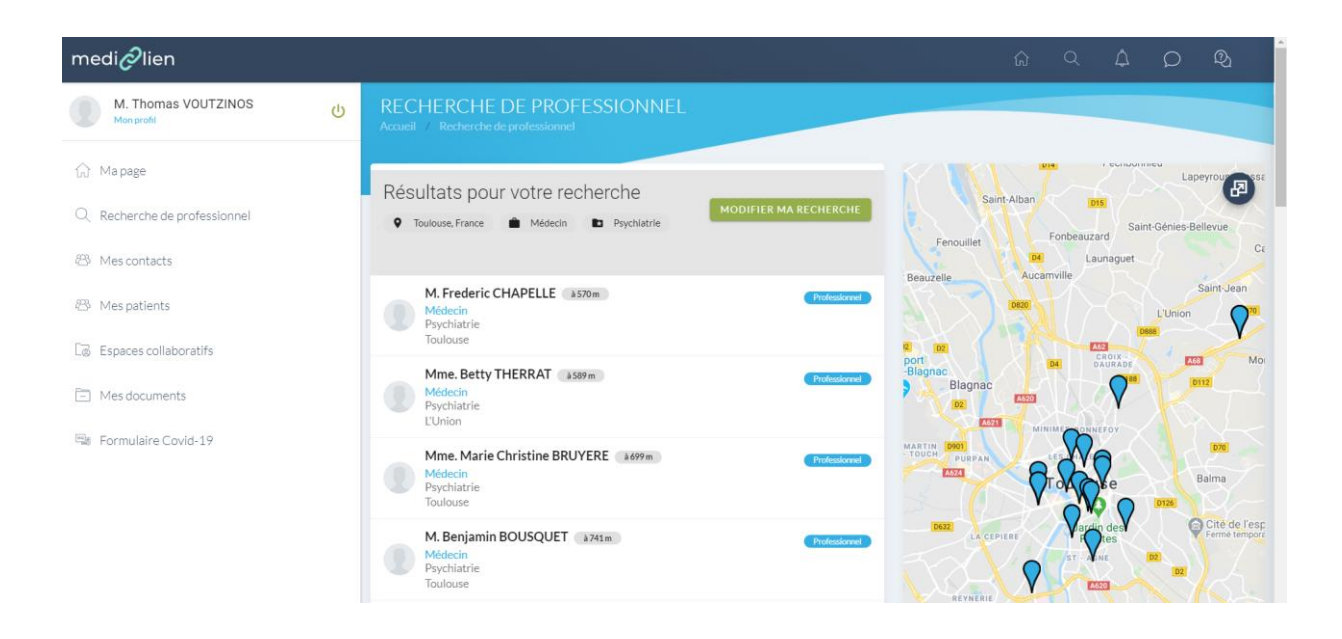

Je peux agrandir ma carte en cliquant sur l'icone agrandir en haut à droite

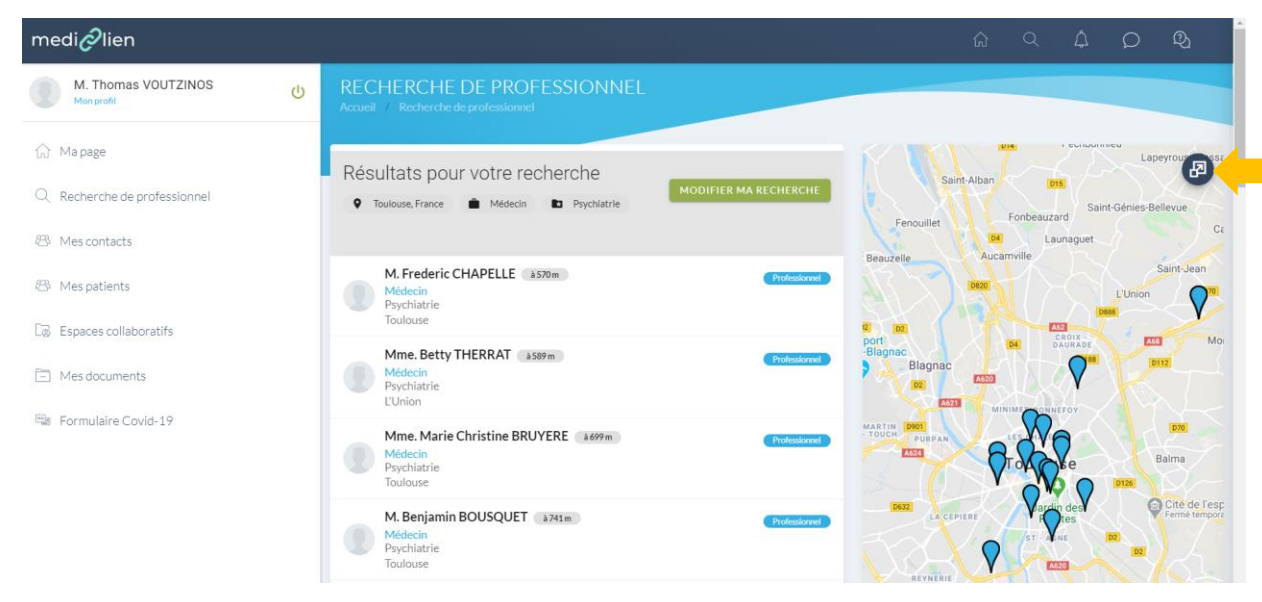

Ci-dessous la carte en plein écran, je peux revenir à la vue précédente en cliquant sur la même icone en haut à droite

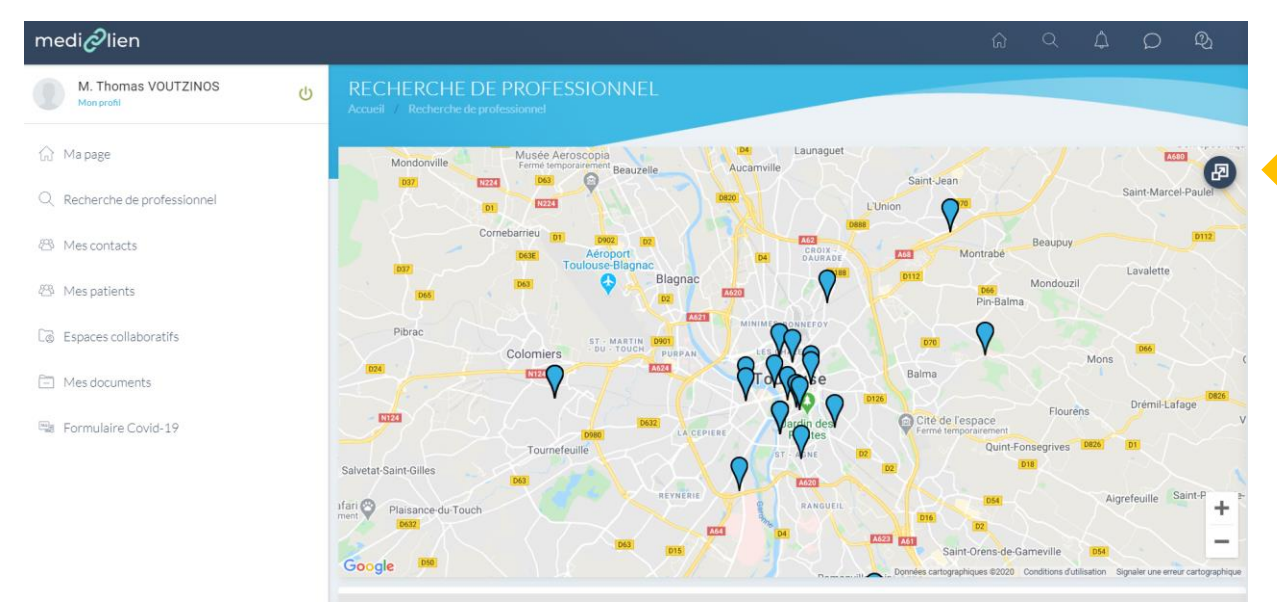

Je peux choisir un spécialiste en cliquant sur le point bleu sur la carte ou en le sélectionnant dans la liste des spécialistes

| mediælien                    |                                                                          |                                                              |
|------------------------------|--------------------------------------------------------------------------|--------------------------------------------------------------|
| M. Thomas VOUTZINOS          | RECHERCHE DE PROFESSIONNEL<br>Accueil / Recherche de professionnel       |                                                              |
| ☆ Мараge                     |                                                                          | Seith Saint-Alhan                                            |
| Q Recherche de professionnel | Toulouse, France Médecin Psychiatrie     MODIFIER MA RECH                | HERCHE ussonne Fenouillet Fonbeauzard                        |
| 🕾 Mes contacts               |                                                                          | Musée Aeroscopia<br>Fermé temporarement Beauzelle Aucamville |
| 🕾 Mes patients               | M. Frederic CHAPELLE 3570m<br>Médecin<br>Psychiatrie                     |                                                              |
| Co Espaces collaboratifs     | Toulouse                                                                 | Dest Aéroport<br>ToulouseBlagnac                             |
| - Mes documents              | Mme. Betty I HEKKAI ass9m<br>Médecin<br>Psychiatrie<br>L'Union           | Infestored Blagnac ESS                                       |
| 🖼 Formulaire Covid-19        | Mme. Marie Christine BRUYERE 3699m<br>Médecin<br>Psychiatrie<br>Toulouse | Colomiers ST. MARTIN BOOL<br>PUERAN                          |
|                              | M. Benjamin BOUSQUET 3741m<br>Medecin<br>Psychiatrie<br>Toulouse         | Tournefeulle                                                 |
|                              | M. Benoit PIGFT #746m                                                    |                                                              |

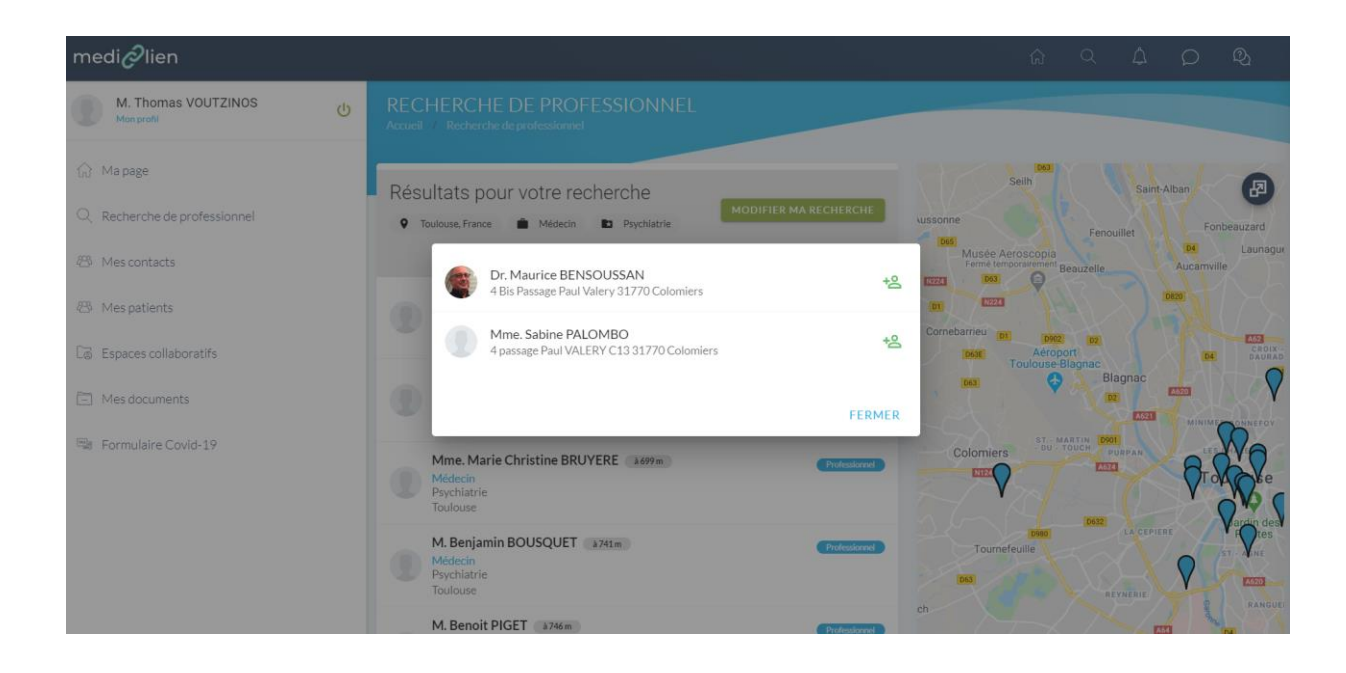

#### En cliquant sur un spécialiste j'accède à sa fiche

| medi 🔗 lien                  |                                                                        |                                                                                                    |
|------------------------------|------------------------------------------------------------------------|----------------------------------------------------------------------------------------------------|
| M. Thomas VOUTZINOS          | FICHE PROFESSIONNEL<br>Accueil / Mes contacts / Professionnel de santé |                                                                                                    |
| ☆ Ма раде                    |                                                                        | Informations spéciales COVID-19                                                                                                    |
| Q Recherche de professionnel |                                                                        | Consultations et téléconsultations                                                                                                    |
| 🐵 Mes contacts               | Dr. Maurice BENSOUSSAN                                                 | Possibilité de téléconsultation     Consultatione physicalement au cabinat pour les patients si décessaire                                                                                    |
| 😕 Mes patients               | Médecin                                                                | Constitutions physiquelines au cabine pour les parents annécessaire     Accueil de patients avec des symptômes COVID19                                                                        |
| Co Espaces collaboratifs     | 🔹 🔩 +3058/1300004<br>dmsauriodemsoussegigmal.com 🗧 +500/00011024       | <ul> <li>Prêt(e)s dans les semaines à venir à voir physiquement des patients</li> <li>&gt; Gérer en présence physique les demandes de continuité de soin, urgences de ses patients</li> </ul> |
| Mes documents                |                                                                        | <ul> <li>&gt; Voir si nécessaire physiquement des patients adressés par une plateforme de régulation (ex : centre<br/>15, plate-forme libérale)</li> </ul>                                    |
| 📾 Formulaire Covid-19        | Spécialité(s)                                                          | <ul> <li>Consulter dans des centres dédiés patients non covid si nécessaire</li> <li>Consulter dans des centres dédiés patients covid si nécessaire</li> </ul>                                |
|                              | rsycinatie                                                             | Examen spécifique possible en cabinet     Z Prét(els dans les camaines à venir à téléconsulter pour des patients ou donner des avis                                                           |
|                              | Prise en charge                                                        | téléphoniques                                                                                                    |
|                              | Aucune prise en charge renseignée                                      | <ul> <li>&gt; Teleconsulter pour demandes de continuité de soin, urgences de ses patients</li> <li>&gt; Teleconsulter pour de nouveaux patients prenant RV</li> </ul>                         |
|                              | Actions possibles                                                      | <ul> <li>Teleconsulter pour des patients adressés par des confrères</li> <li>Teleconsulter pour des patients adressés par une plateforme de régulation (ex : centre 15, plate-</li> </ul>     |
|                              | ADRESSER UN PATIENT                                                    | torme Ibbrake] Donner des wis tellephoniques à ses patients Donner des wis tellephoniques à ses patients Donner des suite +884eboniques à ses corresemondante                                 |

Sur cette fiche je clique sur adresser un patient

|                                   | <ul> <li>Voir si necessaire physiquement des patients adresses par une plateforme de regulation (ex : centre</li> </ul> |
|-----------------------------------|----------------------------------------------------------------------------------------------------|
|                                   | 15, plate-forme libérale)                                                                                               |
| Spécialité(s)                     | <ul> <li>Consulter dans des centres dédiés patients non covid si nécessaire</li> </ul>                                  |
|                                   | <ul> <li>Consulter dans des centres dédiés patients covid si nécessaire</li> </ul>                                      |
| Psychiatrie                       | × Examen spécifique possible en cabinet                                                                                 |
|                                   | <ul> <li>Prêt(e)s dans les semaines à venir à téléconsulter pour des patients ou donner des avis</li> </ul>             |
| Prise en charge                   | téléphoniques                                                                                                    |
| Aucune prise en charge renseignée | > Teleconsulter pour demandes de continuité de soin, urgences de ses patients                                           |
|                                   | Teleconsulter pour de nouveaux patients prenant RV                                                                      |
|                                   | <ul> <li>Teleconsulter pour des patients adressés par des confrères</li> </ul>                                          |
| Actions possibles                 | > Teleconsulter pour des patients adressés par une plateforme de régulation (ex : centre 15, plate-                     |
|                                   | forme libérale)                                                                                                    |
| ADRESSER UN PATIENT               | <ul> <li>Donner des avis téléphoniques à ses patients</li> </ul>                                                        |
| CONTACTER CE PROFESSIONNEL        | <ul> <li>Donner des avis téléphoniques à ses correspondants</li> </ul>                                                  |
|                                   | <ul> <li>Donner des avis téléphoniques à des médecins adressés par une plateforme de régulation</li> </ul>              |
| RETIRER DE MES CONTACTS           |                                                                                                    |
|                                   | Disponibilités                                                                                                    |
|                                   | Calendrier de l'activité professionnelle                                                                                |
| Liou d'avarcica(c)                |                                                                                                    |

Une fiche Patient apparait, je renseigne les différents champs et je clique sur le bouton adresser le patient , un Medimail est alors directement adressé au spécialiste .

| Adresser un patient à Dr. Maurice BENSOUSSAN<br>IDENTITÉ PATIENT<br>Informations générales du patient | X | ^ |
|----------------------------------------------------------------------------------------------------|---|---|
| Nom                                                                                                   |   |   |
| Prénom                                                                                                |   | l |
| Date de naissance                                                                                     |   | l |
| Numéro de téléphone<br>∎∎+33 ▼                                                                        |   | l |
| INFORMATIONS MÉDICALES<br>Informations médicales complémentaires du patient                           |   |   |
| Délai de la prise en charge                                                                           | • |   |
| Motif de la demande                                                                                   |   |   |

|                                     |         |                    |    | * |
|-------------------------------------|---------|--------------------|----|---|
|                                     |         |                    | 1, |   |
|                                     |         |                    |    |   |
| Antécédents médicaux significatifs  |         |                    |    |   |
|                                     |         |                    |    |   |
|                                     |         |                    |    |   |
|                                     |         |                    |    |   |
|                                     |         |                    | /_ |   |
| <b>-</b>                            |         |                    |    |   |
| Traitements en cours                |         |                    |    |   |
|                                     |         |                    |    |   |
|                                     |         |                    |    |   |
|                                     |         |                    | /_ |   |
|                                     |         |                    |    |   |
| Renseignements cliniques pertinents |         |                    |    |   |
|                                     |         |                    |    |   |
|                                     |         |                    |    |   |
|                                     |         |                    | 1, |   |
|                                     |         |                    |    |   |
|                                     | ANNULER | ADRESSER LE PATIEI | т  |   |
|                                     |         |                    |    | - |

Attention il faut remplir l'intégralité des champs de la fiche patient

### Je suis Médecin Spécialiste

Je reçois dans ma boite aux lettres Medimail ou MSSanté la demande d'un Médecin Généraliste.

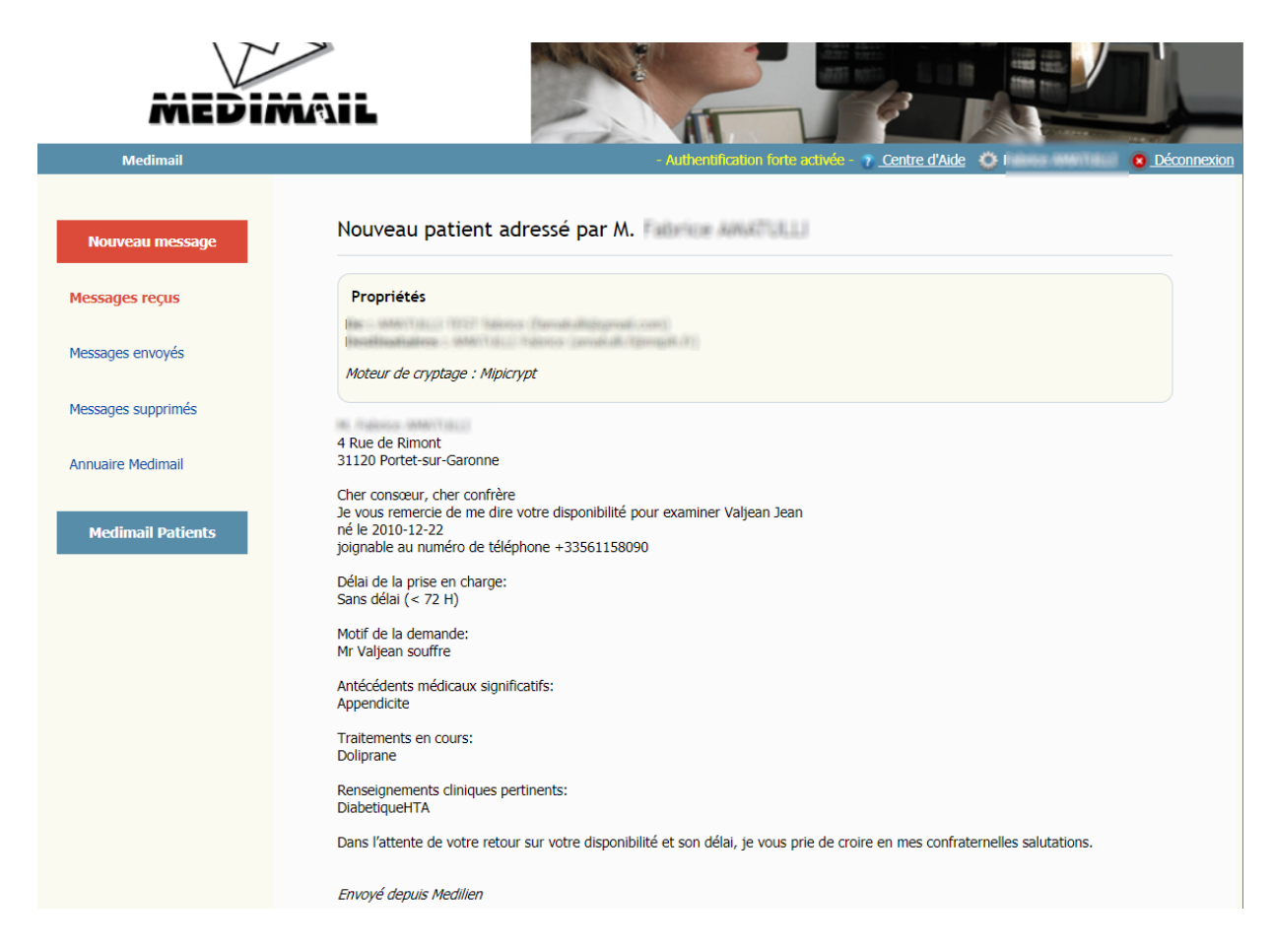

Je peux répondre directement dans Medimail sur la prise en charge du patient

### Je suis médecin Généraliste

Je peux rajouter le médecin spécialiste à mes contacts pour discuter de la prise en charge de mon patient.

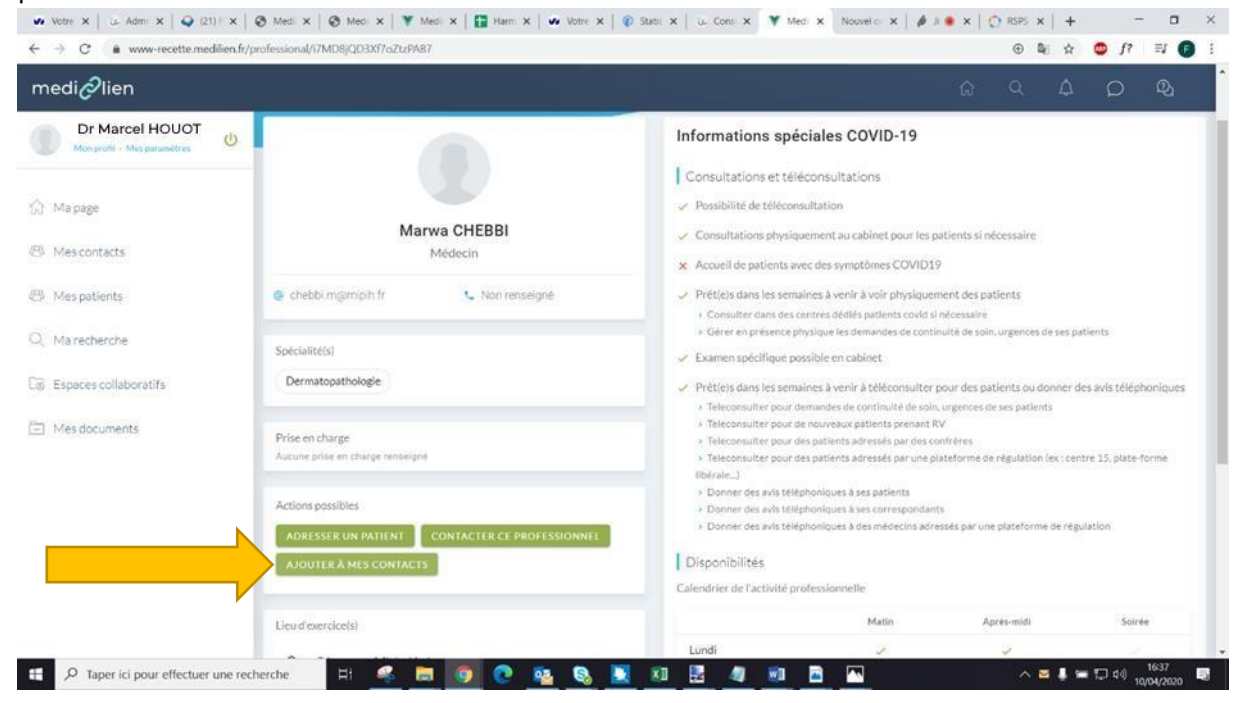

#### Une demande est envoyée au médecin Spécialiste

|           |                                                 | > Consulter d | lans des centres dé | diés patients co |
|-----------|-------------------------------------------------|---------------|---------------------|------------------|
|           | Envoyer une demande de contact à Marwa CHEBBI ? |               |                     | abinet           |
| nologie   |                                                 | ANNULER       | CONTINUER           | r à téléconsu    |
|           |                                                 | > leleconsult | er pour demandes    | aé continuité de |
|           |                                                 | > Teleconsult | er pour de nouveau  | ux patients prer |
| 2         |                                                 | > Teleconsult | er pour des patient | s adressés par d |
| charge re | enseigné                                        | > Teleconsult | er pour des patient | s adressés par i |

En attendant l'acceptation de la demande de contact du médecin spécialiste, la demande apparait dans mes contacts sous la rubrique demande envoyées

| Dr Marcel HOUOT<br>Mon profil < Mes paramètres | MES CONTACTS<br>Accord / Mes contacts      | oth 34 |
|------------------------------------------------|--------------------------------------------|--------|
| 😚 Ma page                                      | DEMANDES ENVOYÉES                          |        |
| (B) Mes contacts                               | Marwa CHEBBI<br>Médecin                    |        |
| 🕮 Mes patients                                 | Dr. Christine ROUBY LETHUILLIER<br>Médecin |        |
| Q, Marecherche                                 | M. Vincent BROSSIER                        |        |
| Co Espaces collaboratifs                       |                                            |        |
| Mes documents                                  | Dr. Docteur BOHBO<br>Médecin<br>Toulouse   |        |
|                                                | M. Paul DURAND<br>Medecin<br>Todiouse      |        |
|                                                | Collectionse                               |        |
|                                                | M. Paul DURAND<br>Médecin<br>Toulouse      |        |

## Je suis Médecin Spécialiste

La demande de contact apparait dans mes contacts

| mediælien                                   |                                        |
|---------------------------------------------|----------------------------------------|
| Marwa CHEBBI<br>Mon profil - Mes paramètres | MES CONTACTS<br>Accedit / Mes contacts |
| 🗇 Ma page                                   | DEMANDES RECUE                         |
| 🕾 Mes contacts                              | M.Fabrice AMATULLI V X                 |
| 🕾 Mes patients                              |                                        |
| A                                           |                                        |

| medi lien                                   |                                        |  |      |          |         |
|---------------------------------------------|----------------------------------------|--|------|----------|---------|
| Marwa CHEBBI<br>Mon profil = Mes paramètres | MES CONTACTS<br>Accuail / Mes contacts |  | LA B | DUTER UN | CONTACT |
| 🔝 Ma page                                   | DEMANDESRECUE                          |  |      |          |         |
| 🕾 Mes contacts                              | M.Fabrice AMATULLI<br>Middecin         |  |      |          | ~ ×     |
| 🕾 Mes patients                              |                                        |  |      |          |         |
| Ő                                           |                                        |  |      |          |         |

Je valide la demande en cliquant sur la coche verte en face du nom du médecin

#### Je suis Médecin Généraliste

Le Médecin Spécialiste apparait à présent dans mes contacts et je peux discuter avec lui de façon totalement sécurisée.

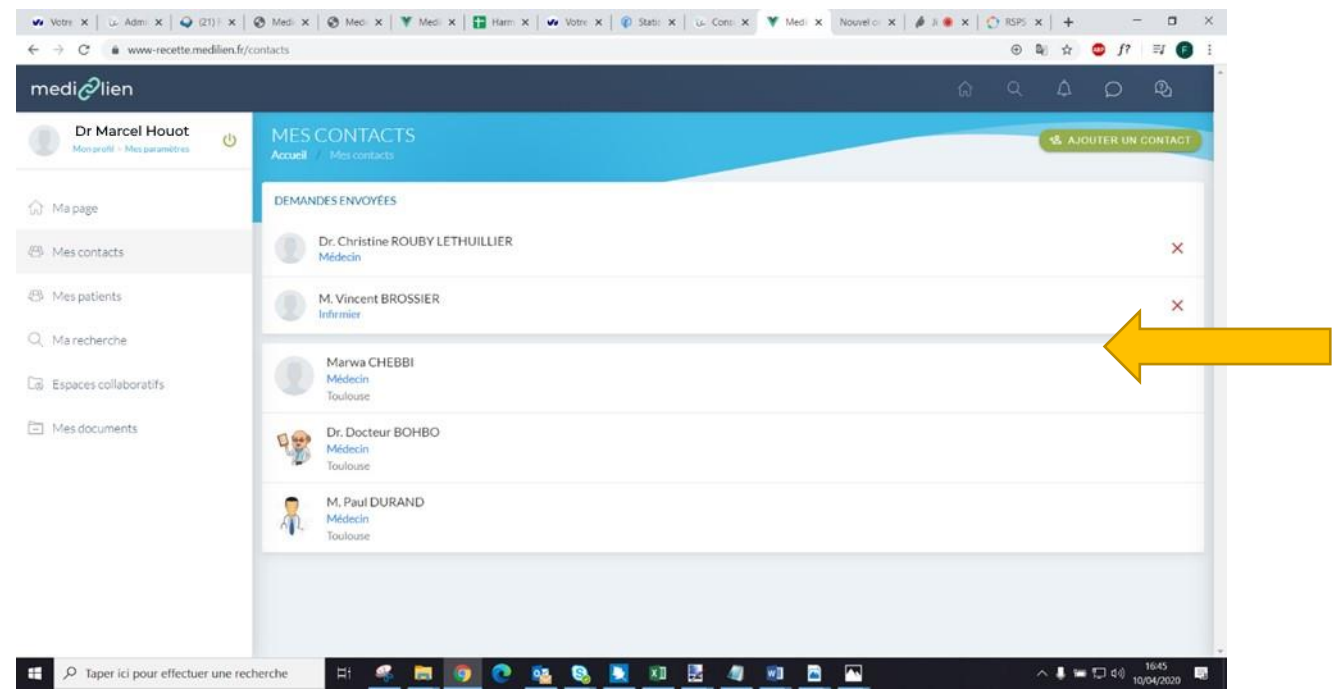

Pour se faire je clique sur le nom du médecin spécialiste et je clique sur envoyer un message

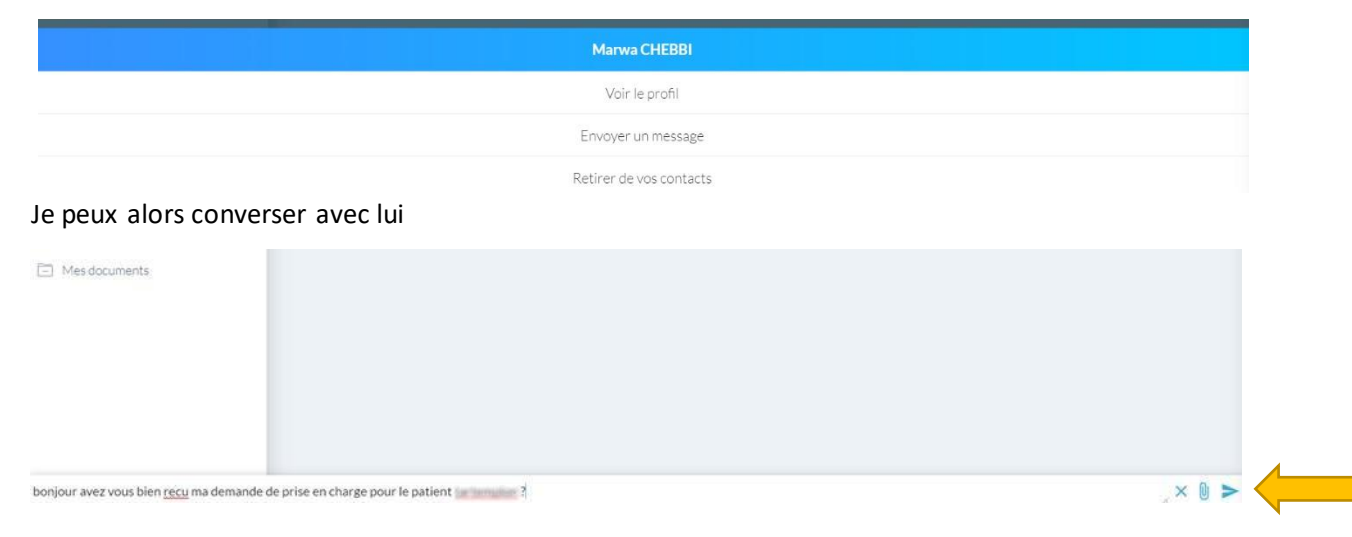

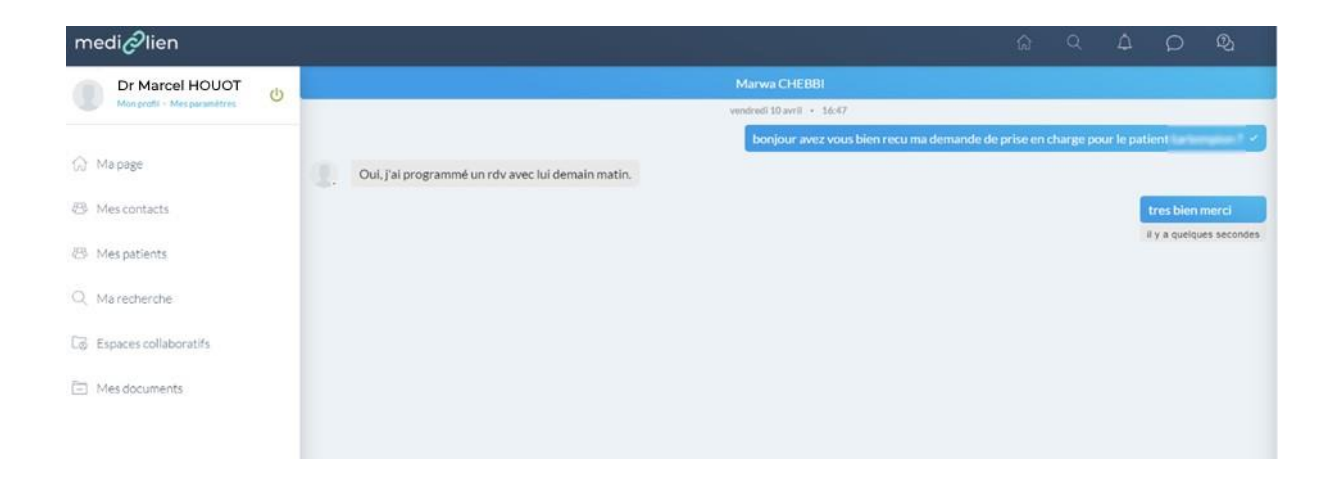

Pour toutes questions relatives à MediLien vous pouvez envoyer un email à :

medilien@mipih.fr